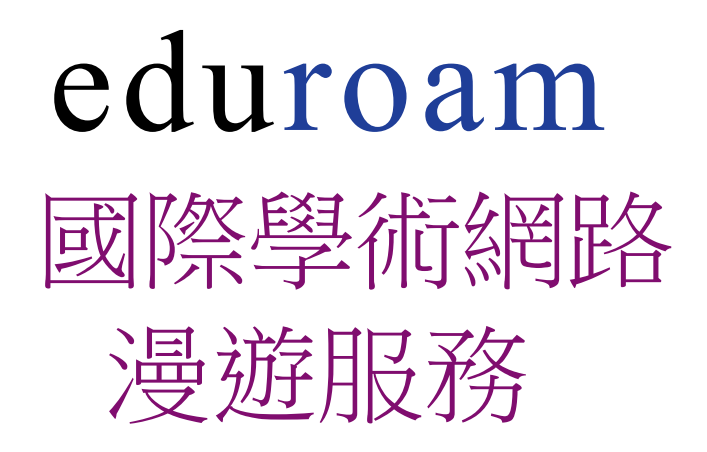

成功高中網路中心 2022/08(修正)

### eduroam 無線網路漫遊機制:

為使師生在校園運用無線網路更加安全、便利及能夠跨校漫遊校園無線網路,此認證方式設備只須設定一次,而後使用無線網路時系統便會自動進行身份驗證確認,勿須每次使用都要重複輸入帳、密。請搜尋無線網路名稱(SSID):eduroam。

eduroam 請使用<mark>臺北市校園單一身分驗證服務</mark>(簡稱: 單一簽入帳號)之帳號及 密碼

Wi-Fi ← Wi-Fi 00 000 Wi-Fi eduroam ? 開啟 cksh\_AirPort\_TimeCapsule eduroam 7 已連線 M-Learning ? (Î) TANetRoaming cgsh-guest 0 已儲存 cgsh-guest ? 🛈 cgshap 1 已儲存 cgshap <del>?</del> () cgshtea cgshtea <u></u> 已儲存 CHT Wi-Fi(HiNet) ? (i) **TANetRoaming** <u></u> 已儲存

請依照所使用的設備平台,參考以下對應之說明文件

Andriod 連接成功

iOS 連接成功

註:單一簽入帳號: 不可使用 E-mail 格式帳號,建議使用 ckshXXXX;為 帳號後方加 @tp.edu.tw 表示對臺北市教育局認證主機執行驗證,使載具 能跨越北市以外、國內外大專院系使用,如不填加僅能對北市教育局管轄 學校認證使用。

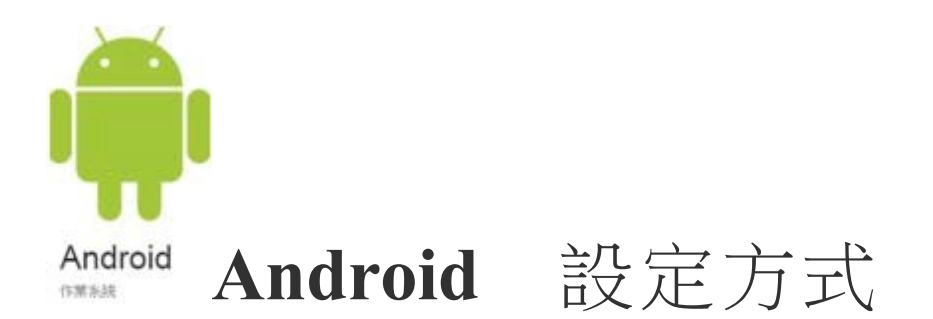

設定【 Wi-Fi 】

選擇【 eduroam 】

EAP 方法 點選【 TTLS】

階段2驗證點選【PEAP】或【EAP】或【GTC】

CA 憑證 點選【不要驗證】

識別:

輸入【單一簽入帳號 @tp.edu.tw 】

匿名識別:【不必輸入】

密碼:輸入【單一簽入密碼】

註:由於各廠牌界面及名稱會不同請參酌上述步驟設定

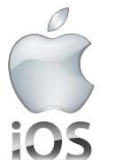

# 5 iOS 設定方式 (以 14 版為例)

設定【 Wi-Fi 】

選擇【其他】

名稱【】自行輸入 eduroam (注意為英文小寫)

安全層級 改選【 WPA2 企業級】

輸入【單一簽入帳號 @tp.edu.tw 】

密碼:輸入【單一簽入密碼】

右上角處:點選【加入】

憑證:點選【信任】

| Wi-Fi                                                                                                    |                    |
|----------------------------------------------------------------------------------------------------|--------------------|
| TANetRoaming                                                                                                    | <del>?</del> (j)   |
|                                                                                                    |                    |
| cgsh-guest                                                                                                    |                    |
| cgshap                                                                                                    | ÷ (j)              |
| cgshtea                                                                                                    | <b>∻</b> (j)       |
|                                                                                                    |                    |
| DIRECT-ATH50msGA                                                                                                    | <b>₽ ∻ (j</b>      |
| eduroam                                                                                                    | ■ <del>?</del> (j) |
| PON                                                                                                    | ₽ <del>?</del> (j) |
| 其他 …                                                                                                    |                    |
|                                                                                                    |                    |
| 詢問是否加入網路                                                                                                    | 通知 >               |
| 將會自動加入已知的網路。若沒有可用的已知網路,會顯示可用的網路。                                                                                                    |                    |
| 自動加入熱點                                                                                                    | 詢問加入 >             |
| The second second |                    |

|     |           | 輸入網路資訊                                                                                                    |      |          |        |
|-----|-----------|----------------------------------------------------------------------------------------------------|------|----------|--------|
|     |           | 其他網路                                                                                                    |      |          |        |
|     |           |                                                                                                    |      |          |        |
| 名稱  | eduroam   |                                                                                                    |      |          |        |
|     |           |                                                                                                    |      |          |        |
| 安全層 | 級         |                                                                                                    | WPA2 | 2/WPA3 > |        |
| 密碼  | 無         |                                                                                                    |      |          |        |
|     | WEP       |                                                                                                    |      |          |        |
|     | WPA       |                                                                                                    |      |          |        |
|     | WPA2/WPA3 |                                                                                                    |      |          |        |
|     | WPA3      |                                                                                                    |      |          |        |
|     | WPA企業級    |                                                                                                    |      |          |        |
|     | WPA2企業級   |                                                                                                    |      |          | $\sim$ |
|     | WPA3企業級   | a da de la composición de la composición de la composición de la composición de la composición de la composició |      |          |        |

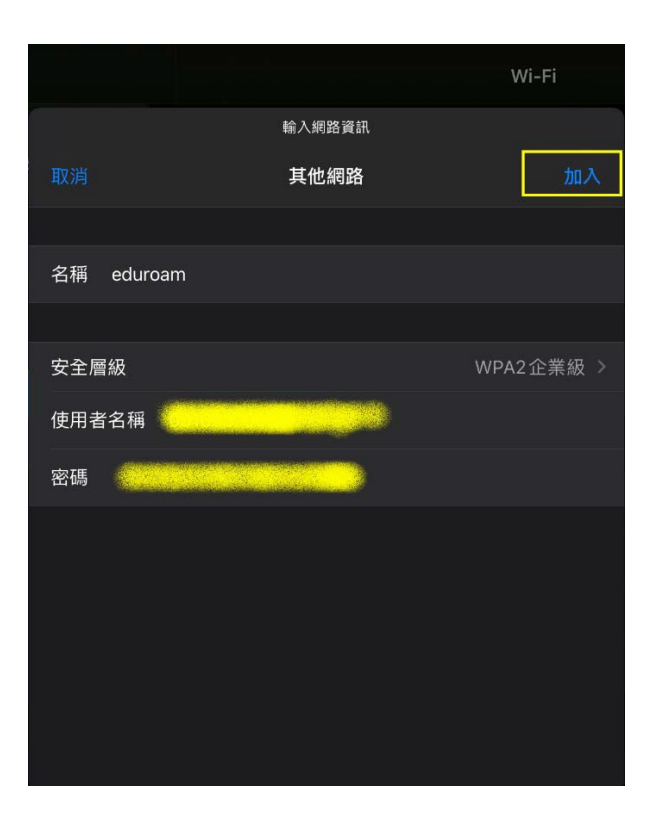

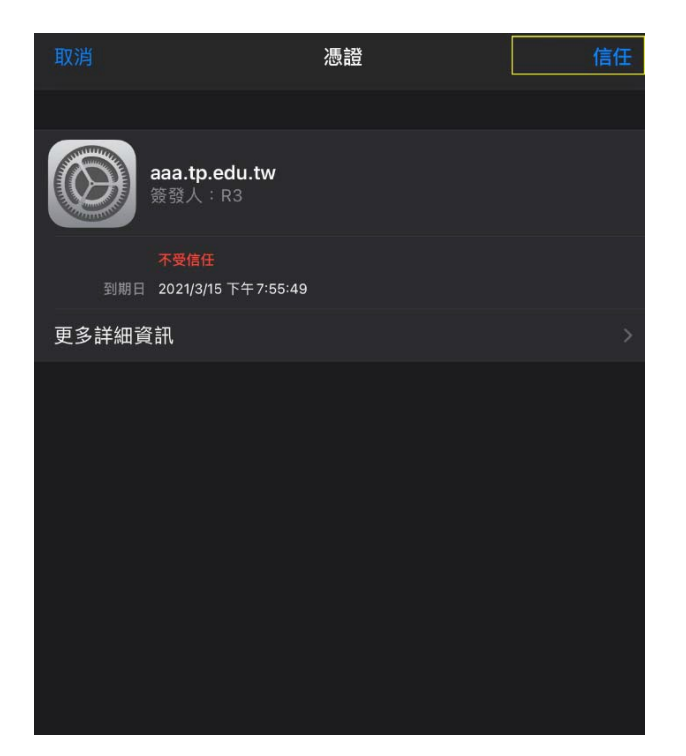

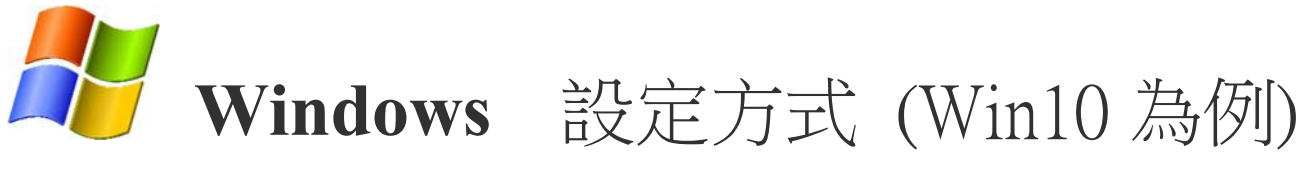

設定【 Wi-Fi 】

選擇【 eduroam 】

### 使用者名稱:輸入【單一簽入帳號 @tp.edu.tw 】

#### 密碼:輸入【單一簽入密碼】

| 🦟 cgshtea                                                                    | 🦟 cgshtea                                                     |
|------------------------------------------------------------------------------|---------------------------------------------------------------|
| ♣ eduroam<br>安全                                                              | cksh_AirPort_TimeCapsule                                      |
| 繼續連線?<br>若您認為應該可在此位置找到 eduroam‧請<br>繼續連線。否則‧它可能是具有相同名稱的不<br>同網路。<br>顯示憑證詳細資料 | <ul> <li>eduroam</li> <li>安全</li> <li>輸入您的使用者名稱與密碼</li> </ul> |
| 連線 取消                                                                        | 使用者名稱                                                         |
| cksh_AirPort_TimeCapsule                                                     | 密碼                                                            |
| 🦟 cgsh-guest                                                                 | 確定 取消                                                         |
| 🦟 cgshap                                                                     | Cgsh-guest                                                    |
| 網路和網際網路設定<br>變更設定,例如使連線計量付費。                                                 | cgshap                                                        |
| ・・・・・・・・・・・・・・・・・・・・・・・・・・・・・・・・・・・・                                         | 網路和網際網路設定<br>變更設定,例如使連線計量付費。                                  |

依照上述方法設定, Windows 10 在重新開機後並無法保留已輸入帳號及密碼資訊, 請繼續依下列步 驟設定,解決帳號及密碼保存問題。(2021.11增修)

1. 開啟 變更介面卡選項 - 無線內容(W) 點選 開始 - 設定 - 網路和網際網路 - 變更介面卡選項 後對 Wi-Fi eduroam 圖示滑鼠點 二下,如下書面所示:

| 个 😰 > 控制台 > 網路和網際網路 > 網路連線                                                       | affl Wi-Fi 狀態                                                                                                    | × <sup>里</sup> 想                                          |  |
|----------------------------------------------------------------------------------|----------------------------------------------------------------------------------------------------|-----------------------------------------------------------|--|
| B合管理 - 連線到 停用遠信派銘装置 診斷遠信連線<br>Wh-Fi<br>eduroam<br>Intel(R) Dual Band Wireless-AC | <ul> <li>一般</li> <li>連線</li> <li>IPv4 連線能力:</li> <li>IPv6 連線能力:</li> <li>媒體状態:</li> <li>SSID:</li> <li>連線時間:</li> <li>連復:</li> <li>IN就品質:</li> </ul> | 振興振路<br>無規路存取<br>已取用<br>eduroam<br>00:05:40<br>866.7 Mbps |  |
|                                                                                  | 詳細資料(E) 無線内容<br>活動<br>三傳透 —<br>位元組: 98,443                                                                                                    | W) 已接收<br>  250,370                                       |  |
|                                                                                  |                                                                                                    | 診斷(G)                                                     |  |

2. 在 eduroam 無線網路內容 視窗中點選 安全性 標籤 , 在 Microsoft: EAP-TTLS 旁點選 設 定(S)

| eduroam 無線網路內                               | 9 <b>8</b>                                                          | eduroam 無線網路內               | 3 <del>4</del>         |       |
|---------------------------------------------|---------------------------------------------------------------------|-----------------------------|------------------------|-------|
| 連線 安全性                                      | $\rightarrow$                                                       | 連線 安全性                      |                        |       |
| 名稱:<br>SSID:<br>網路類型:<br>網路可用性:<br>✓ 當這個網路在 | eduroam<br>eduroam<br>存取點<br>所有使用者<br>範圍內時自動連線(M)<br>路時,最投單他無線網路(L) | 安全性類型(E):<br>加密類型(N):       | WPA2-Enterprise<br>AES | ~     |
| 即使網路未臺                                      | 播其名稱 (SSID) ,還是進行連線(O)                                              | 選擇網路驗證方法<br>Microsoft: EAP- | E(O):<br>TTLS ~        | 設定(S) |
|                                             |                                                                     | ☑ 每次登入時都                    | 記住我在此連線的認證(R)          |       |
|                                             |                                                                     | 進階設定([                      | 0)                     |       |

3. 於 TTLS 屬性視窗內 取消 啟用識別隱私權 選項,在逐層按 確定 鈕完成操作設定。

| TTLS 墨性                                       | ×        |
|-----------------------------------------------|----------|
| □ 啟用識別隱私權(D)                                  |          |
| anonymous                                     |          |
| 保服發展設驗證                                       |          |
|                                               |          |
| 連線到這些伺服器(1):                                  |          |
|                                               |          |
|                                               |          |
| 受信证的依念超过维生 (1).                               |          |
| AAA Certificate Sel ces                       | î        |
| Class 3 Public Primar Certification Authority | _        |
| DigiCert Assured ID R. pt CA                  |          |
| DigiCert Global Root C                        | ~        |
| <                                             | >        |
| <ul> <li>□ &gt;4未未</li></ul>                  |          |
| 未加密的密碼 (PAP)                                  | ~        |
| 自動使用 Windows 帳戶名稱和 碼 (如果有網域的)                 | 話亦然)(W)  |
|                                               |          |
| ○ 攝取 EAP 驗證方法(E)                              |          |
| Microsoft:智慧卡或其他憑證                            | <u>v</u> |
|                                               | 設定(C)    |
| 12.00                                         | Re Sa    |
| - MAR                                         | RX.RI    |

- 4. 完成上述操作,無須理會 eduroam 訊息,請立即重新開機。
- 5. 重啟電腦後,請重新於 eduroam SSID 輸入單一身份帳號及密碼,連線後即完成設定。

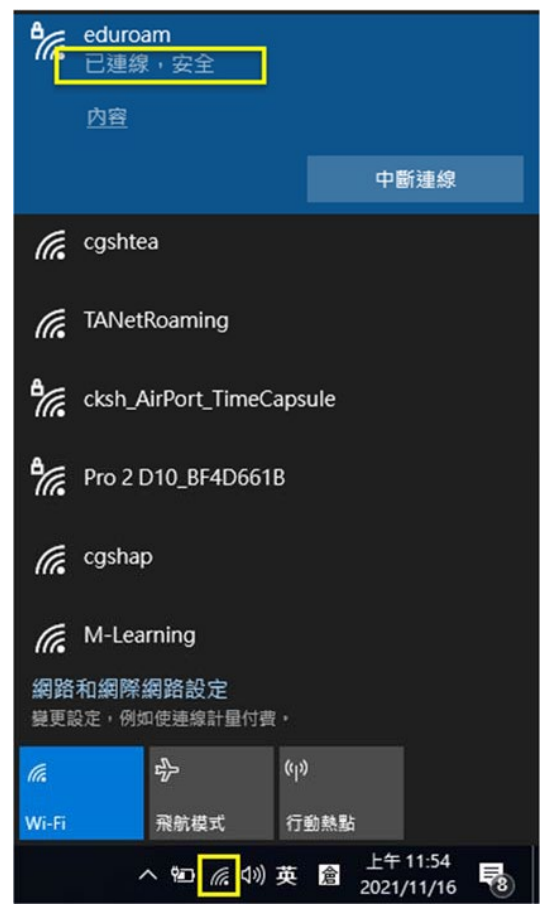

## 單一簽入帳號 eduroam 驗證方式

網頁連結【過遊認證交換中心線上測試功能】

http://roamingcenter.ndhu.edu.tw/?page\_id=1528

| eduroam(EAP-802.1X)線上測試-測試中 |    |
|-----------------------------|----|
| 請輸入漫遊使用帳號:                  |    |
|                             | 漫班 |

使用帳號:輸入【單一簽入帳號@tp.edu.tw】後點選【送出】

| =uurodiii(EAF - 002 · IA)称L 沢山山 - 沢山山 十                                                                                                    |
|----------------------------------------------------------------------------------------------------|
| 您輸入的資訊為:jao1tw@tp.edu.tw<br>您的帳號為:jao1tw<br>您的Realm為:tp.edu.tw<br>您的學校(單位)為:臺北市教育網路中心<br>測試單位:TANet網路漫遊交換中心<br>請輸入您的密碼<br>請選擇EAP方法 TTLS →<br>請選擇階段2驗證方法 GTC →<br>Z 以上資訊確認正常(注意:廖碼有特殊符號,可能會造成失敗) |
| 請輸入圖形驗證碼:[374937<br>[Jemp Version]<br>[374937]<br><u>重新整理</u> 進行連線測試                                                                                                    |

密碼:輸入【單一簽入密碼】

EAP方法:選擇【TTLS】

階段2驗證方法:選擇【GTC】

輸入圖形驗證碼後點選【進行連線測試】必須出現以下畫面表示帳密無誤

| eduroam(EAP-802.1X)                                                                                                    |
|----------------------------------------------------------------------------------------------------|
| 您輸入的帳號:jaoltw@tp.edu.tw<br>您所屬單位:台北市教育網路中心<br>您測試單位:TANet漫遊交換中心測試主機(預設)<br>選擇的的EAP方法:TTLS<br>選擇的階段2驗證方式:GTC<br>TANetRoaming 測試結果 <mark>:成功</mark><br>eduroam 測試結果 <mark>:成功</mark> |
|                                                                                                    |